# **OWNER'S & INSTALLATION MANUAL**

## Weekly-Timer Central Controller

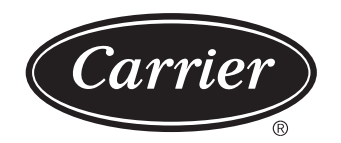

Please keep this specifications manual properly. Read this specifications manual carefully before using the equipment.

# Applicable model: WCRF-10-CM

#### CONTENTS PAGE 1. SAFETY PRECAUTIONS. 6. INDICATOR DESCRIPTION OF THE WEEKLY-TIMER 7. KEY DESCRIPTION OF THE WEEKLY-TIMER CENTRAL CONTROLLER..... 8. THE OPERATING FLOW DESCRIPTION OF THE

## 1. SAFETY PRECAUTIONS

- Be sure to be in conformity with the local, national and international laws and regulations.
- Read "PRECAUTIONS" carefully before installation.
- The following precautions include important safty items. Observe them and never forget.
- Keep this manual with the owner's manual in a handy place for future reference.

The safty precautions listed here are divided into two categories. In either case, important safty information is listed which must be read carefully.

### WARNING

Failure to observe a warning may result in death.

### CAUTION

Failure to observe a caution may result in injury or damage to the equipment.

After completing the installation, make sure that the unit operates properly during the start-up operation. Please instruct the customer on how to operate the unit and keep it maintained.Also, inform customers that they should store this installation manual along with the owner's manual for future reference.

#### WARNING

Dealers or professional staffs shall be consigned to carry on installation, otherwise electric shock or fire accident may be caused by improper installation.

Conduct installation strictly according to this installation instruction. Improper installation may lead to electric shock or fire accident.

Reinstallation shall be conducted by professional staffs, otherwise electric shock or fire accident may be caused by improper installation.

Do not disassembly or assembly it randomly. Random disassembly and assembly may cause the abnormal operating and heating of the air conditioning system, thus leading to fire accident.

#### CAUTION

Do not install it in the place with the flammable gas leakage. Once the flammable gas leaks, the leakage will stay among the surrounding of the weekly timer and cause fire accident.

The wiring shall adapt to the current of weekly-timer central controller, otherwise it is easy to cause the leakage and heating, thus leading to fire accident.

## 2. SYSTEM WIRING INSTRUCTIONS

- 2.1 Connecting diagram for air-conditioning system with central network
- Correct connecting diagram 1

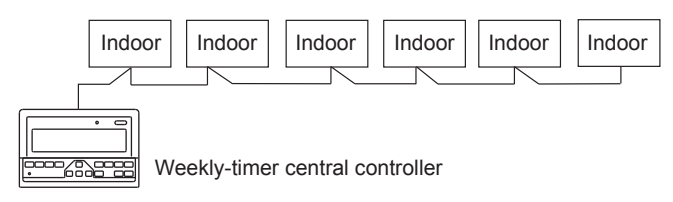

#### Correct connecting diagram 2

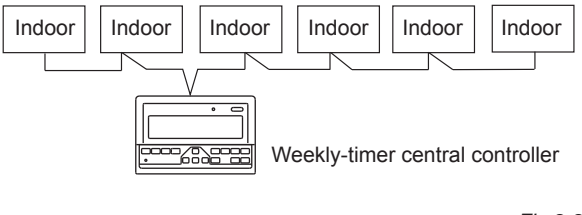

Fig.2-2

#### 2.2 Other relevant explanation

(There are two kinds of indoor unit, namely indoor unit with built-in network module or external network module.)

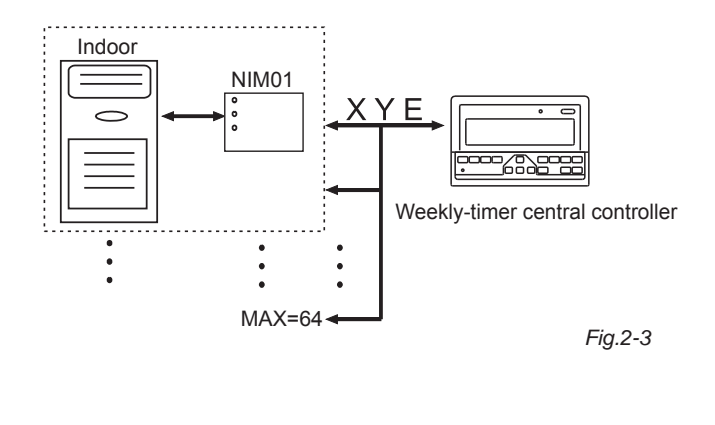

## 3. ACCESSORY LIST AND ITEMS

The following is the packing list of the weekly-timer central controller. Confirm whether it contains all accessories.

| Num | Name                                       | Quantity | Remarks                            |
|-----|--------------------------------------------|----------|------------------------------------|
| 1   | Weekly-timer central controller            | 1        | Acccording to the applicable model |
| 2   | Cross recessed pan head<br>tapping screw   | 6        | GB845/<br>ST3.9X25-C-H(S)          |
| 3   | Plastic expansion tube                     | 6        | Ф6Х30                              |
| 4   | Installation and operating<br>instructions | 1        | This manual                        |
| 5   | Matching resistor                          | 2        | 120Ω                               |

#### Field installation accessories prepared

| Num | Name                                                     | Quantity | Model selected                      | Remarks                                                                    |
|-----|----------------------------------------------------------|----------|-------------------------------------|----------------------------------------------------------------------------|
| 1   | Three-core<br>shielded cable                             | 1        | RVVP-300/300<br>3×1mm <sup>2</sup>  | Used for communicating with the indoor unit of the air conditioning system |
| 2   | Three-core<br>cable                                      | 1        | RVV-300/500<br>3×1.5mm <sup>2</sup> | Used for the supplying<br>power to the weekly-timer<br>central controller  |
| 3   | Switch case                                              | 1        |                                     |                                                                            |
| 4   | Cable tubes<br>(plug sleeve,<br>anti-loosening<br>screw) | 3        |                                     |                                                                            |
| 5   | Cable tie                                                | several  |                                     | Used for binding cable<br>(according to the specific<br>situation)         |

## 4. INSTALLATION INSTRUCTIONS

## 4.1 Installation instructions to the central controller:

- 1. Besure to connect the power supply wiring to the power supply terminal block.
- 2. When running power supply and transmission wires paralled to each other,run them through seprate conduits or maintian a suitable distance between them.
- 3. Transmission wiring should be done within the following limitacion. If they are exceeded, transmission problems may occur.

Max,wiring length:1,200 m or 3,940 ft.

- 4. Make sure there is no joint in the middle of the shielded cable. If such a joint exists, use a socket to connect it.
- After finishing the connection of the Weekly-timer central controller, do not use megger to check the insulation of the signal cable.
- Connecting mode between the Weekly-timer central controller and network interface:

The communication port between the central controller and the network interface of the air conditioning system is polar. The X, Y, and E pins on both sides shall be corresponding

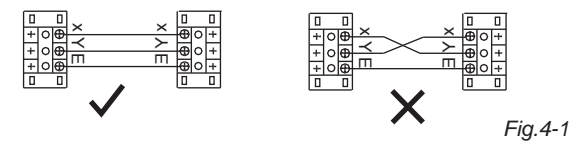

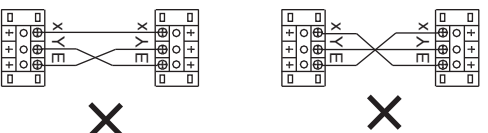

Fig.4-2

## 5. INSTALLATION METHOD

## 5.1 The installation method of the central controller using electrician switch case.

The thickness of the central controller cable shall be adjusted according to the length of the cable. A proper cable tube shall be used to install the cable of the central controller. Insert the flat tip screwdriver into the recess on the top panel of the case and slightly turn to open the top cover of the central controller.

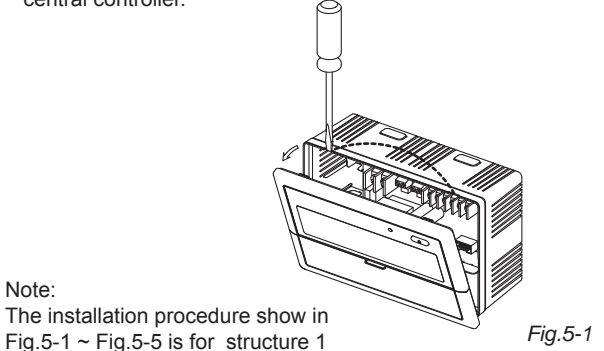

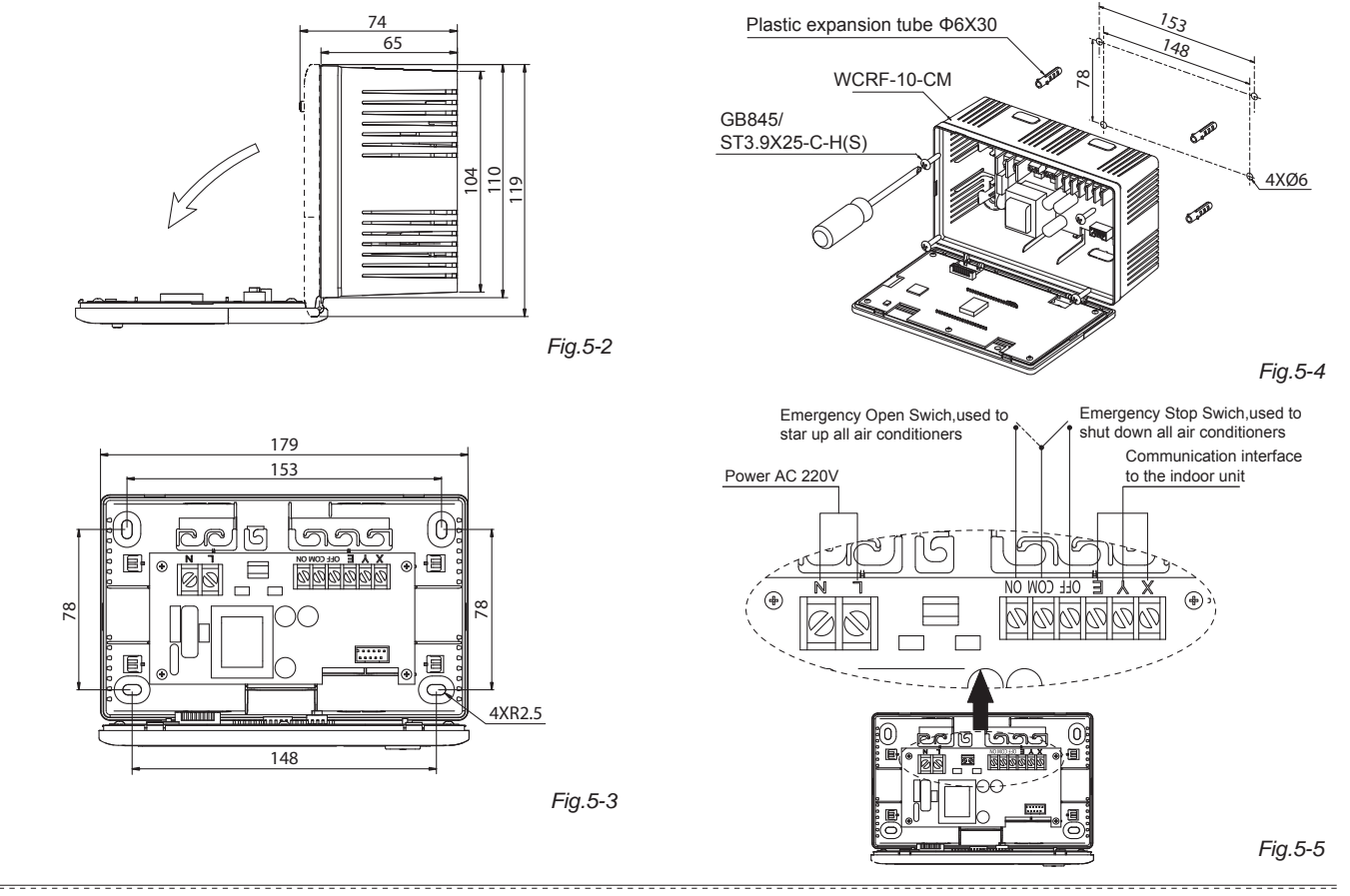

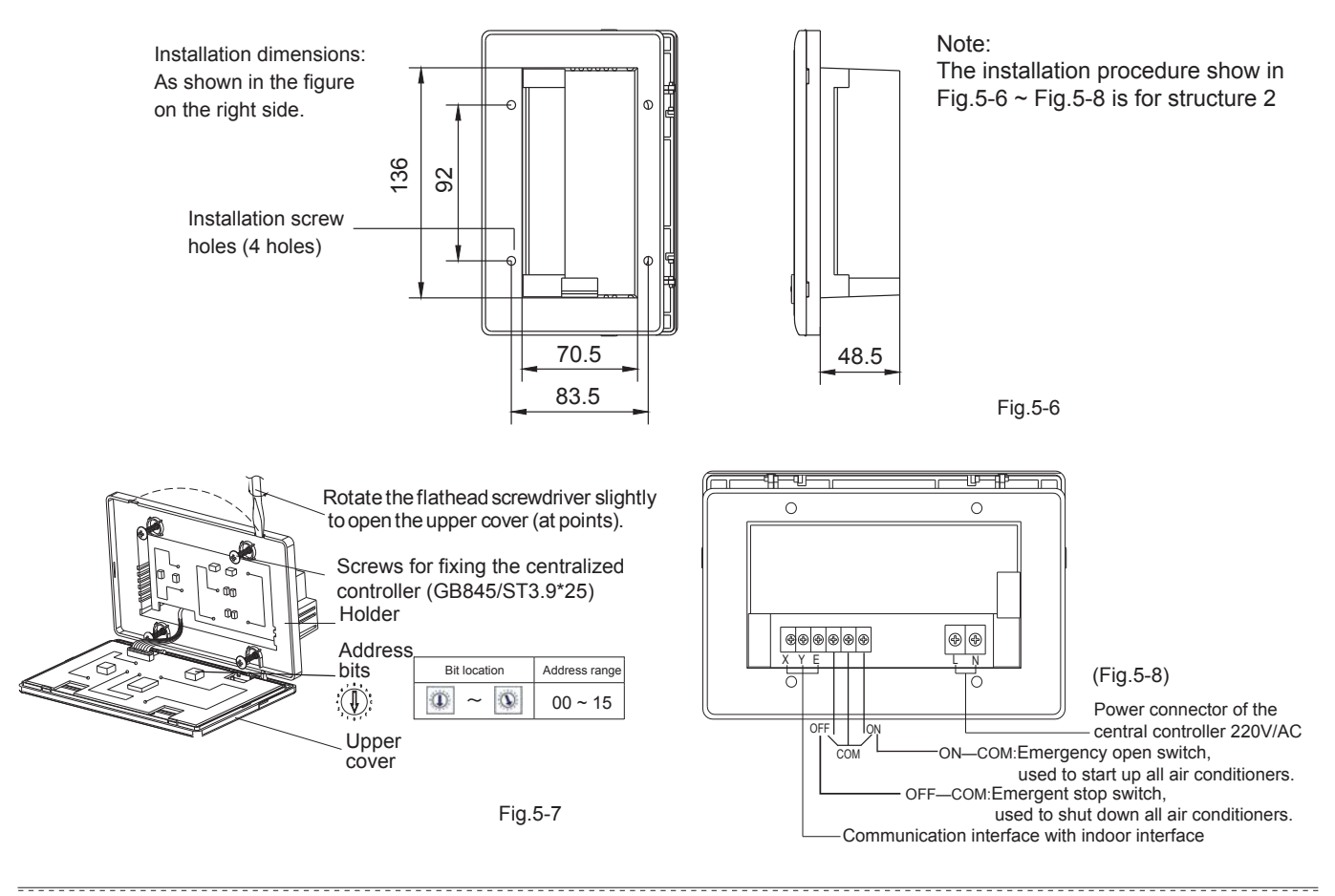

#### 5.2 Connecting diagram of network-based air conditioning system

(There are two types of indoor units, namely indoor unit with external network interface module on the main control board or built-in network interface module in the main control board.)

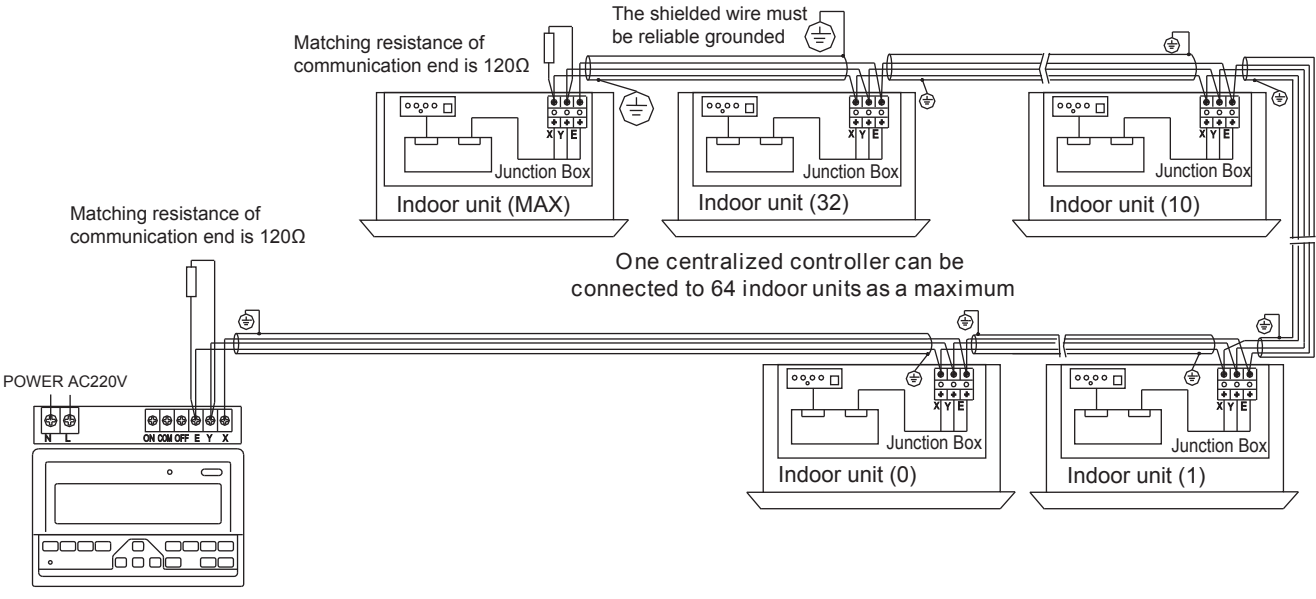

Centralized controller

Fig.5-8

## 6. INDICATOR DESCRIPTION OF THE WEEKLY-TIMER CENTRAL CONTROLLER

6.1 General drawing of the liquid crystal display of the weekly-timer central controller

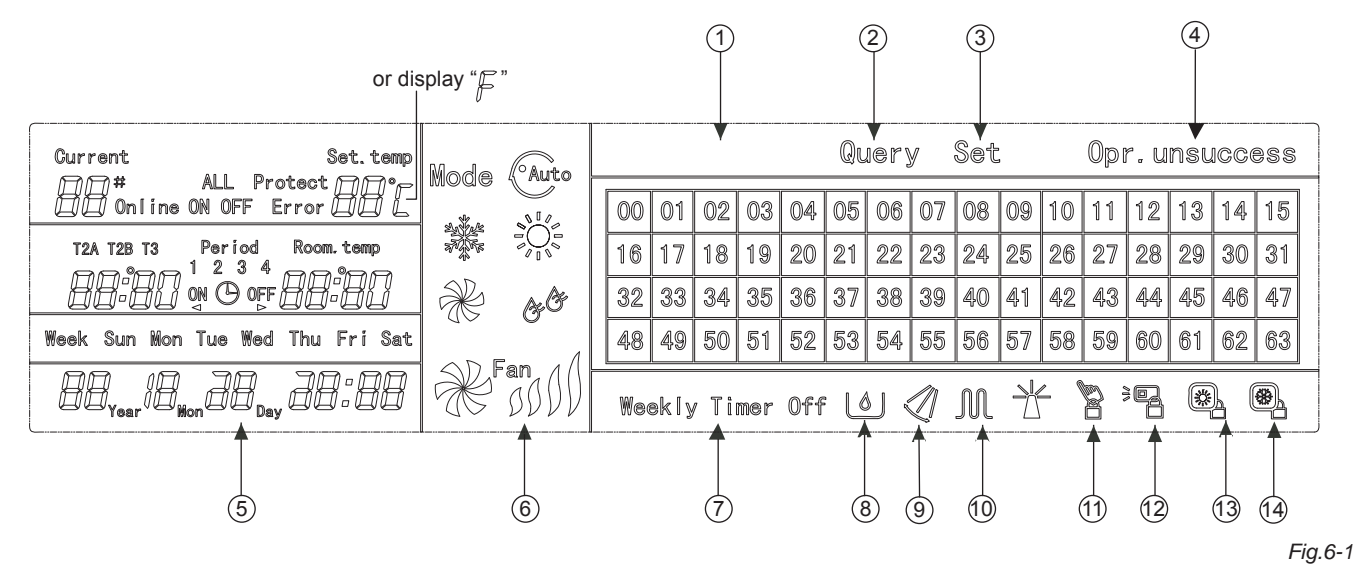

| 1 | On-line condition matrix table of air conditioners 0-63 |
|---|---------------------------------------------------------|
| 2 | Query                                                   |
| 3 | Set                                                     |
| 4 | Operate result                                          |
| 5 | Date Time                                               |
| 6 | Run Mode:Auto Cool Heat Fan Dry Fan Speed               |
| _ |                                                         |

7 Weekly-Timer Off

| 8  | Economy Run                                            |
|----|--------------------------------------------------------|
| 9  | Swing                                                  |
| 10 | Electric Auxiliary Heater                              |
| 11 | Locking:All buttons disabled except Lock button.       |
| 12 | Remote controller Locking: remote controller disabled. |
| 13 | Locking to heating mode:only heating mode effective.   |
| 14 | Locking to cooling mode:only cooling mode effective.   |

#### 6.2 LCD icon description of the weekly-timer central controller

#### Table.6-1

| lcon               | Meaning                      | lcon               | Meaning                               |
|--------------------|------------------------------|--------------------|---------------------------------------|
| Auto               | Automation<br>Mode           | ×                  | Fan Only Mode                         |
| and the<br>and the | Cool Mode                    | & <sup>&amp;</sup> | Dry Mode                              |
|                    | Heat Mode                    | Fan                | Fan speed<br>High/Middle/<br>Low/Auto |
|                    | Electric<br>Auxiliary Heater |                    | Lock Heat                             |
|                    | Lock Cool                    |                    | Lock Remoter                          |
|                    | Lock Keyboard                | Set                | Setting                               |
| Query              | Querying                     | Opr.unsuccess      | Operate Result                        |
| Weekly Timer Off   | Weely Timer Off              | ALL                | AII                                   |

Table.6-2

| lcon                                                                                                    | Meaning       | lcon       | Meaning             |
|----------------------------------------------------------------------------------------------------|---------------|------------|---------------------|
| Online                                                                                                    | Online        | Protect    | Protecting          |
| Error                                                                                                    | Error         | Set.temp   | Set<br>Temperature  |
| Period<br>1234                                                                                                 | Period1,2,3,4 | Room. temp | Room<br>Temperature |
| T2A T2B T3<br>T2A T2B T3<br>T2A T2B T3<br>T2B: Indoor pipe<br>Temperature B<br>T3: Outdoor pipe<br>Temperature |               | Mon        | Monday              |
| Tue                                                                                                    | Tuesday       | Wed        | Wednesday           |
| Thu Thursday                                                                                                   |               | Fri        | Friday              |
| Sat Saturday                                                                                                   |               | Sun        | Sunday              |

## 7. KEY DESCRIPTION OF THE WEEKLY-TIMER CENTRAL CONTROLLER

#### 7.1 General key layout of the weekly-timer central controller

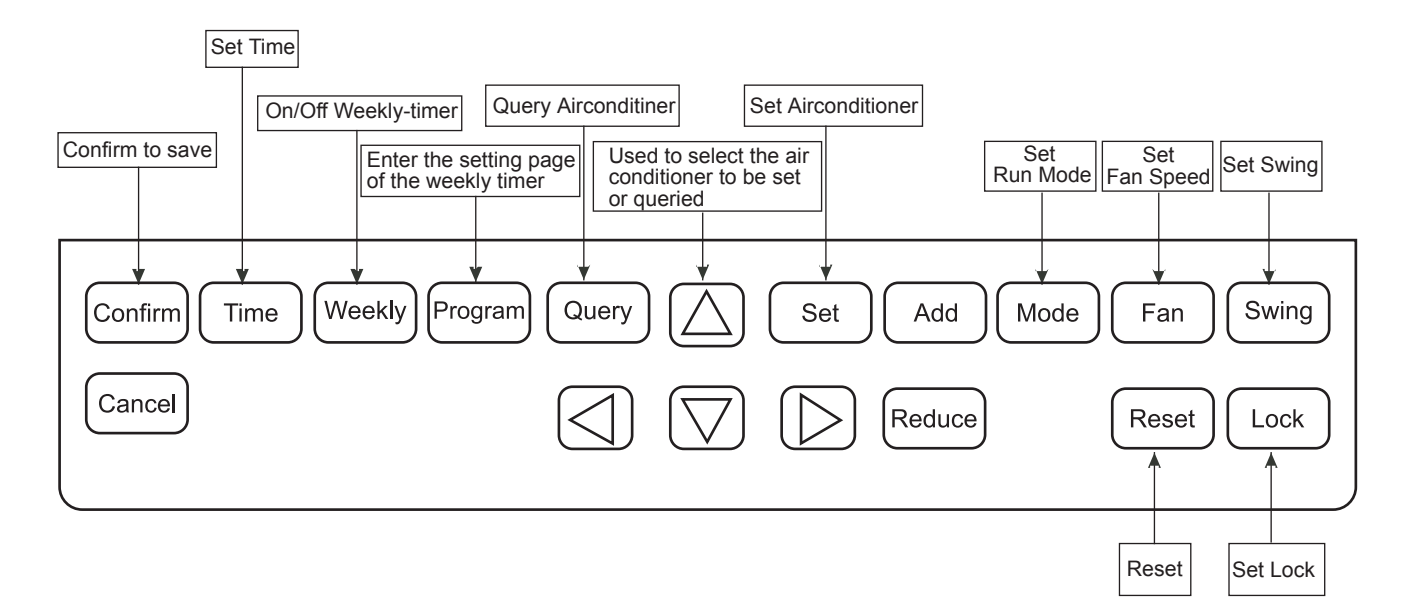

#### 7.2 Key instructions of the weekly-timer central controller

| KEY NAME   | USAGE                                                                                                    |
|------------|----------------------------------------------------------------------------------------------------|
| $\bigcirc$ | Press the ON/OFF button. All air conditioners will be shut down if they are running, on the contrary, they will be started up.If you press the button for less than 5 seconds, the startup mode is the last running mode of the air conditioner. If you press the button for more than 5 seconds, the startup mode is cooling, high Speed,24 degrees. |
| Set        | Press the "SET" button, and then select "set single" or " set all". "set single" indicates to set the parameter (such as mode/ temperature/ Fan speed/ weekly timer) of an selected air conditioner. "set all" indicates to set the parameter of all air conditioners controlled by the central controller.                                           |
| Query      | Press the "query" button to query the running condition of the air conditioner, such as on/off, temperature setting, indoor temperature, running mode and Fan speed. Press "up", "down", "Left" and "right" to select the air conditioner that you want to query.                                                                                     |
| $\square$  | When querying or setting the indoor unit, press the "up" to select the indoor unit to be set or queried.                                                                                                    |
| $\bigcirc$ | When querying or setting the indoor unit, press "down" to select the indoor unit that you want to set or query.                                                                                                    |
|            | When querying or setting the indoor unit, press "Left" to select the indoor unit to be set or queried. In setting the weekly timer, it is used for selecting the day of the week and the time of startup and shutdown.                                                                                                    |
|            | When querying or setting the indoor unit, press "right" to select the indoor unit to be set or queried. In setting the weekly timer, it is used for selecting the day of the week and the time of startup and shutdown.                                                                                                    |
| Add        | When querying the indoor unit, press the "Add" button to query more parameter of the indoor unit. In setting the indoor unit, it is for modifying the setting temperature. In setting the weekly timer, it is for modifying the time of startup and shutdown.                                                                                         |

| KEY NAME | USAGE                                                                                                    |
|----------|----------------------------------------------------------------------------------------------------|
| Reduce   | When querying the indoor unit, press the "Reduce" button to query more parameter of the indoor unit. In setting the indoor unit, it is for modifying the setting temperature. In setting the weekly timer, it is for modifying the time of startup and shutdown.                                                                   |
| Mode     | In setting the indoor unit, it is used for setting the running mode of the indoor unit which includes Automation,Cool, Heat, Fan Only, Dry and Off. You can select among them.                                                                                                    |
| Fan      | In setting the indoor unit, it is for setting the wind speed of the indoor unit which includes high speed, middle speed, low speed and automatic speed. You can select one among them.                                                                                                    |
| Swing    | In setting the indoor unit, it is for setting the swing-function of the indoor unit. The running mode is selected between "swing-on" and "swing-off".                                                                                                    |
| Lock     | When setting, press the "Lock" button to lock the remote controller of all or single indoor unit. Press the "Query" button and hold under the main page, then repress the "Lock" button again to lock the keyboard of the central controller; press the "Mode" button and then repress the "Lock" button to lock the running mode. |
| Reset    | The central controller re-scans the indoor unit in the network as recharging after power off.                                                                                                    |
| Program  | Under the main page, press the "Program" button to set the weekly timer of "single indoor unit" or "all indoor units". Press the "Query" button and hold, and then press the "Program" button to query the weekly timer parameters of the indoor unit.                                                                             |

\_\_\_\_\_

#### Table.7-3

| KEY NAME | USAGE                                                                                                    |
|----------|----------------------------------------------------------------------------------------------------|
| Weekly   | Under the main page, press the "Weekly" button to start up or shut down the weekly timer function.                                                                                                    |
| Time     | Under the main page, press the "Time" button for 5 seconds to enter the time-modifying status, and then press "Add" or "Reduce"button to modify the time. Press "Left" or "Right" to select minute/ hour/ day/ month/ year. Finally, press the "Confirm" button to save the modification. |
| Confirm  | Save data and send the command required to the indoor unit, such as setting the mode of the air conditioner.                                                                                                    |
| Cancel   | Cancel the last operation and return to the last interface.                                                                                                    |

#### 7.3 The main interface of the weekly-timer central controller (user interface)

- 1) Under the other pages, press Cancel to return to the main interface.
- 2) Under the other pages, automatically return to the main interface when no operation for a period of time.
- 3) The main interface displays the on-line condition of the indoor unit.

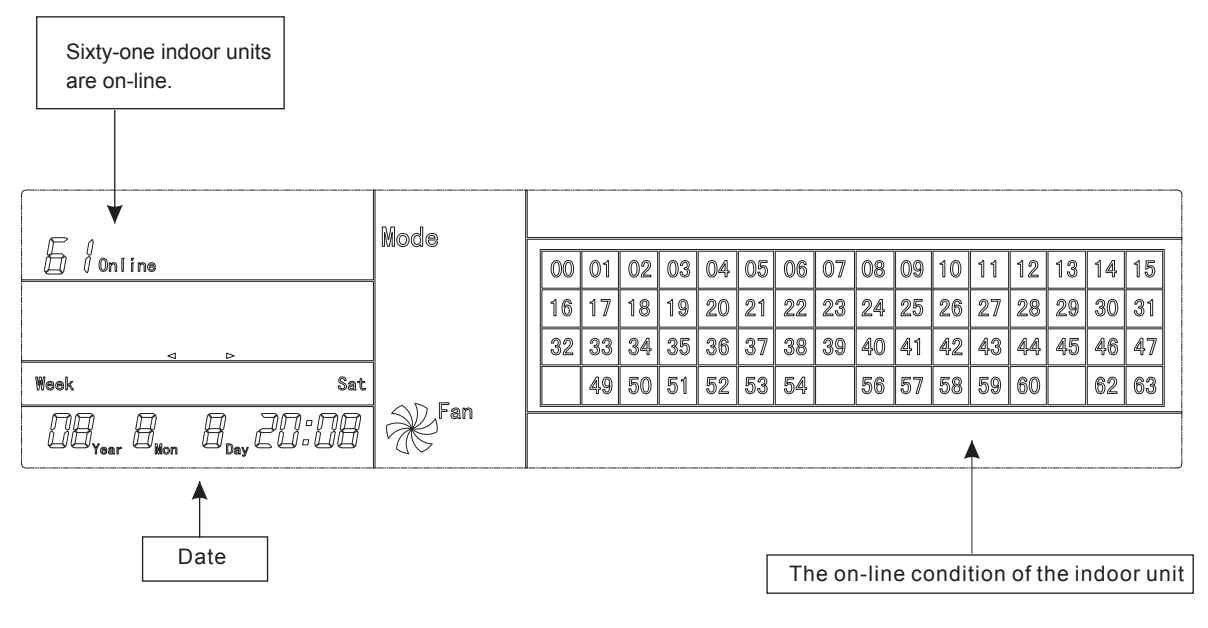

Fig.7-2

#### 7.4 Setting interface of single weekly-timer central controller

- 1) Under the main interface, press Set to select to the single setting interface
- 2) Automatically return to the main interface when no operation for a period of time.
- 3) Set the running status of single air conditioner under this page.

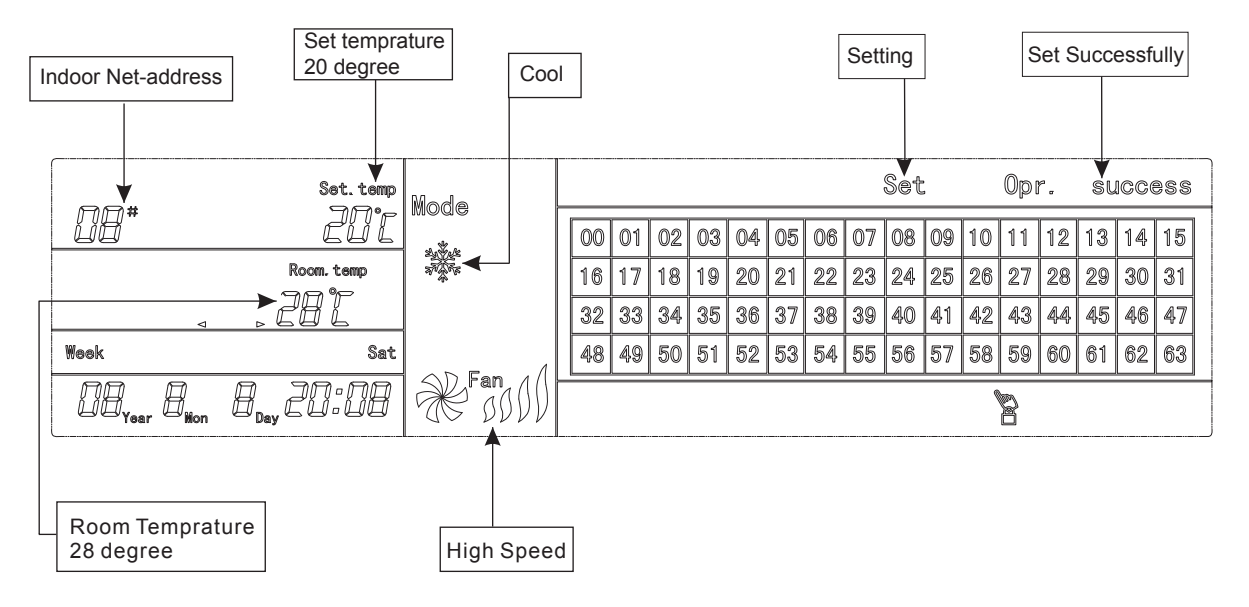

Fig.7-3 with Centigrade "°C"

#### 7.5 Setting interface of weekly timer parameters of single weekly-timer central controller

1) Under the main interface, press (Program) to display the parameter setting interface of single weekly timer.

2) Automatically return to the main interface if no operation is performed for a period of time.

3) Under this page, set the weekly timer parameters of single air conditioner, including startup time, shutdown time, the running mode of this period, temperature and wind speed.

4) One air conditioner can be at most set with four periods in one day from Monday to Sunday, seven days in total.

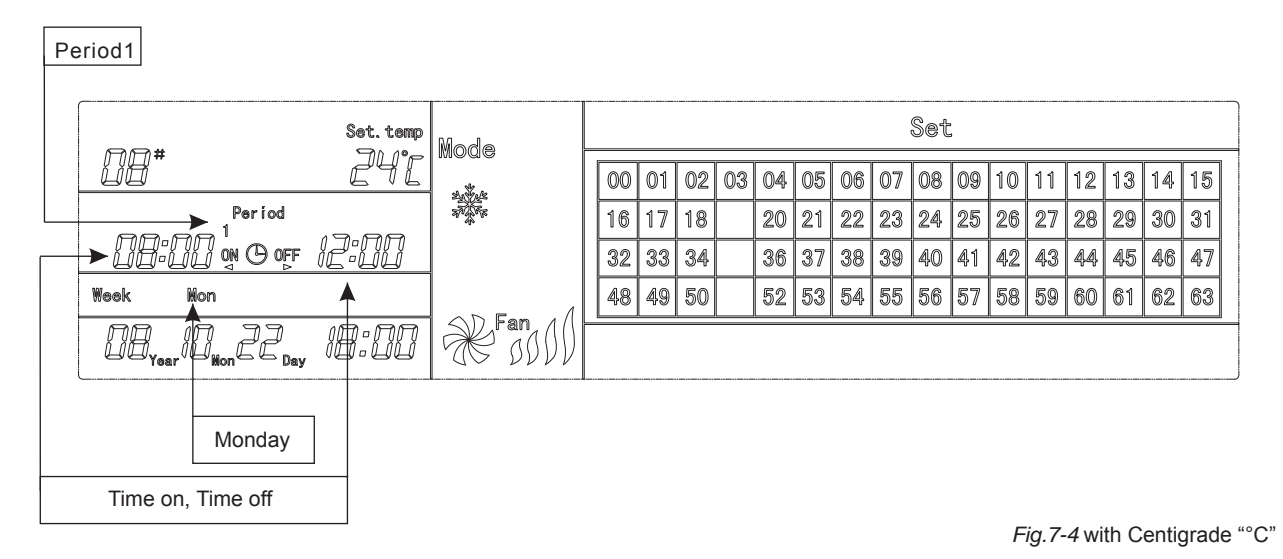

#### 7.6 Unified setting interface of the weekly-timer central controller

- 1) Under the main interface, press Set to display the unified setting interface.
- 2) Automatically return to the main interface if no operation is performed for a period of time.
- 3) Set the running mode of all air conditioners under this page, including mode, temperature and Fan speed.

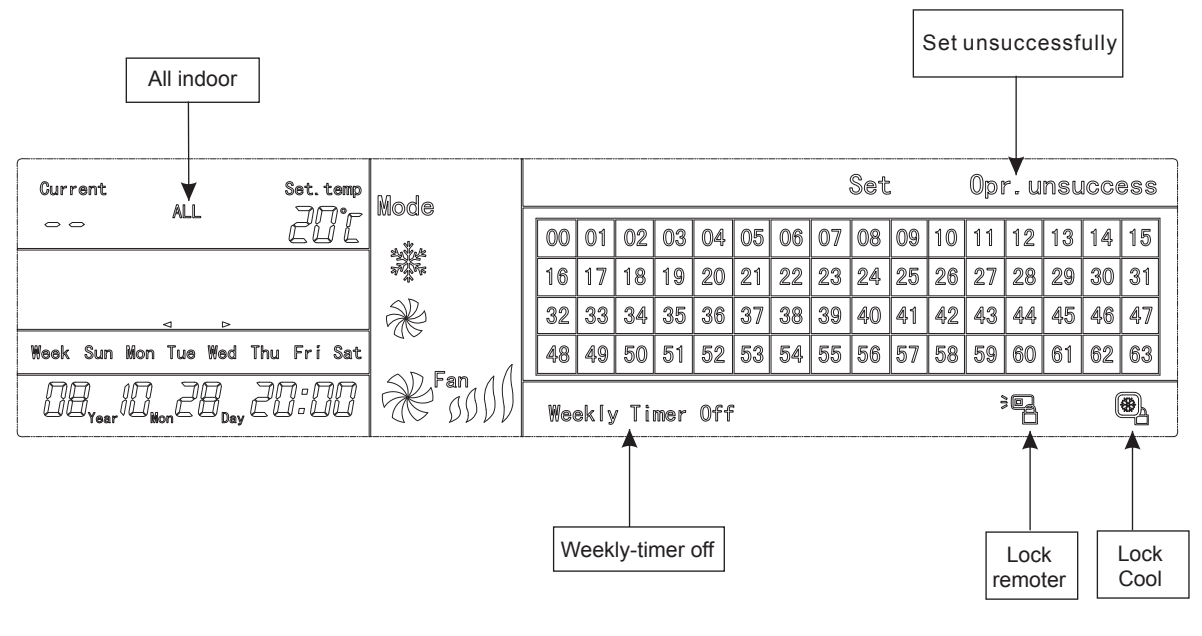

Fig.7-5 with Centigrade "°C"

## 8. THE OPERATING FLOW DESCRIPTION OF THE WEEKLY-TIMER CENTRAL CONTROLLER

8.1 How to set the running status of the air conditioner?

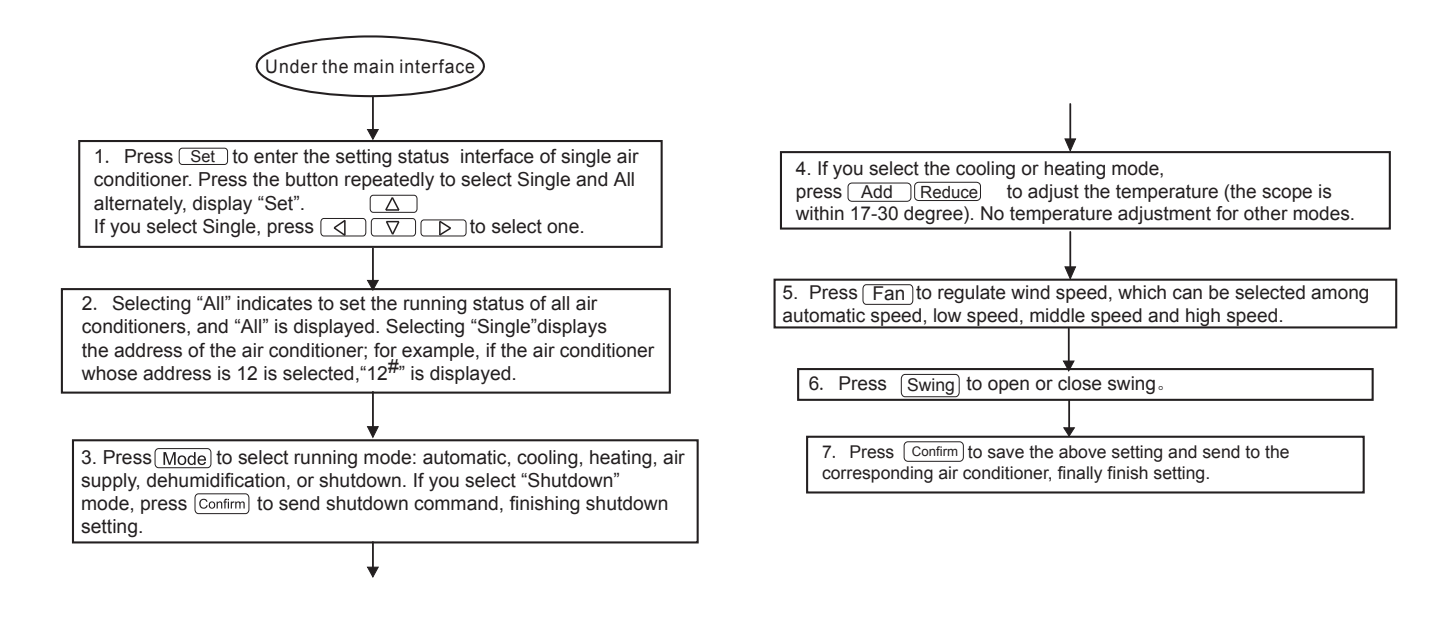

#### 8.2 How to query the running status of the air conditioner?

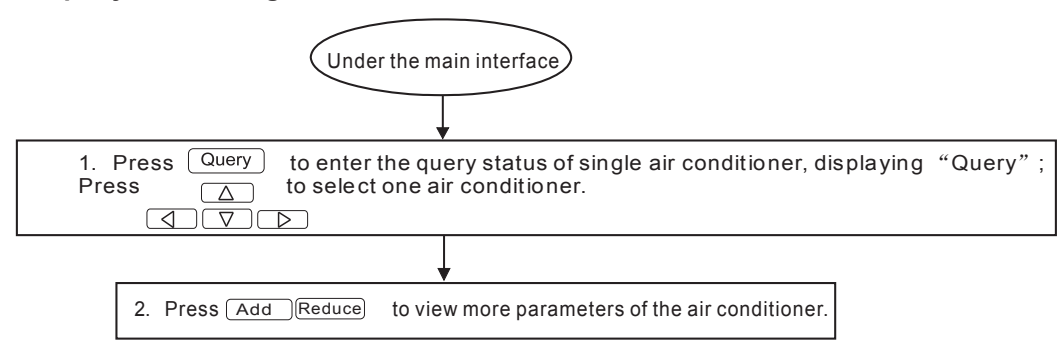

Fig.8-2

#### 8.3 How to lock and unlock the remote controller of the air conditioner?

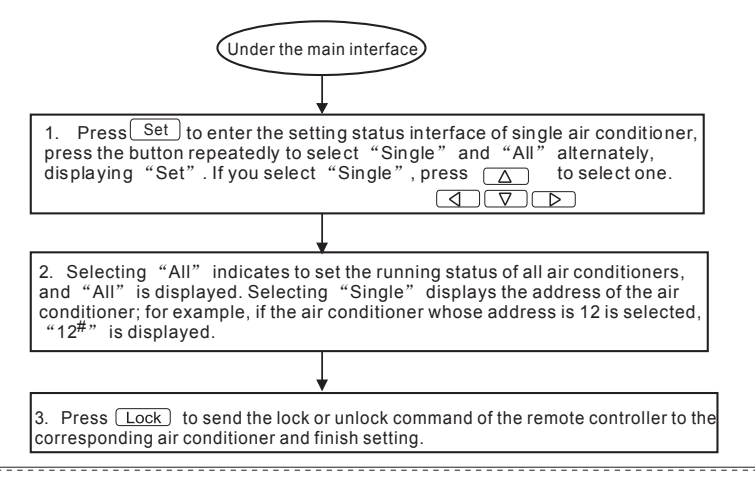

Fig.8-3

#### 8.4 How to lock and unlock the mode of the air conditioner?

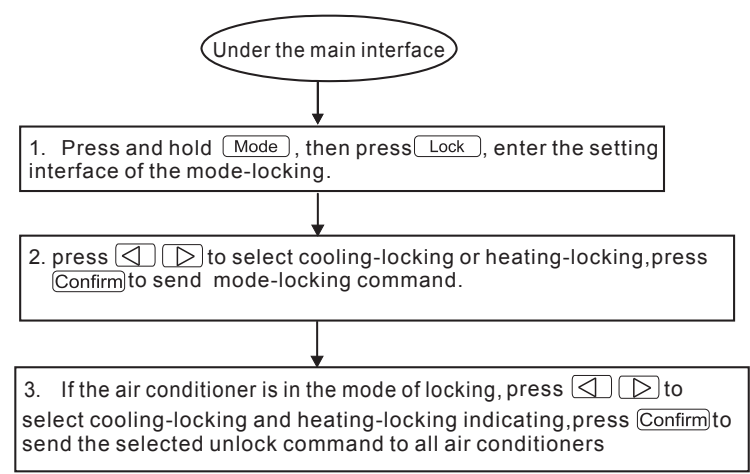

Fig.8-4

#### 8.5 How to lock and unlock the keyboard of the weekly-timer central controller?

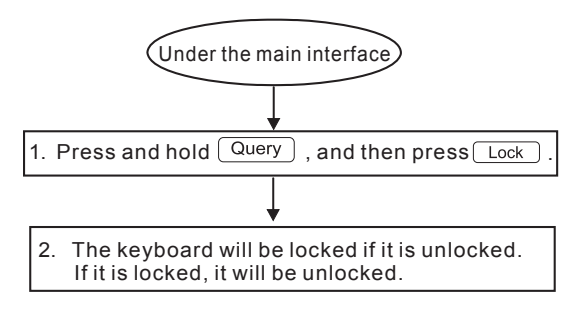

Fig.8-5

8.6 How to set the function and relevant parameters of the weekly timer of the air conditioner?

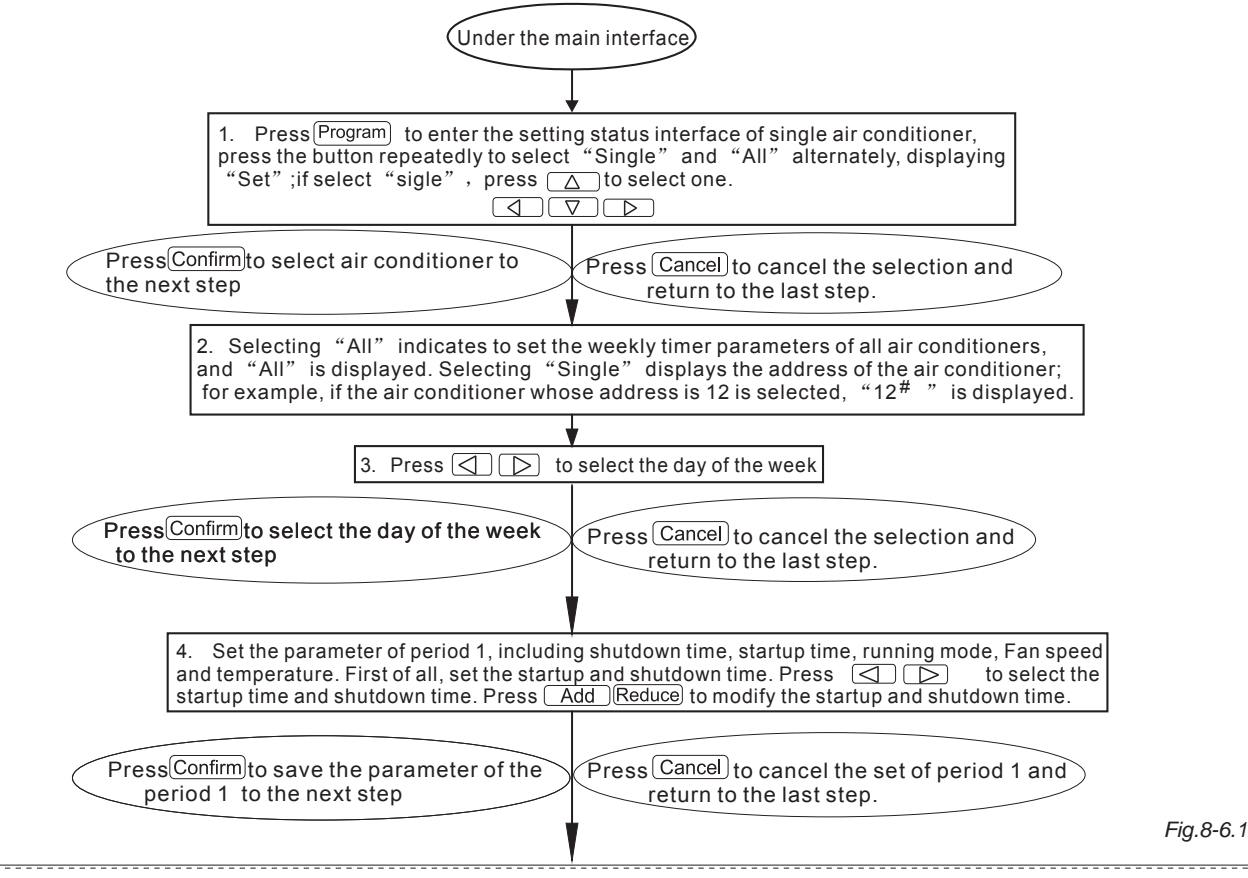

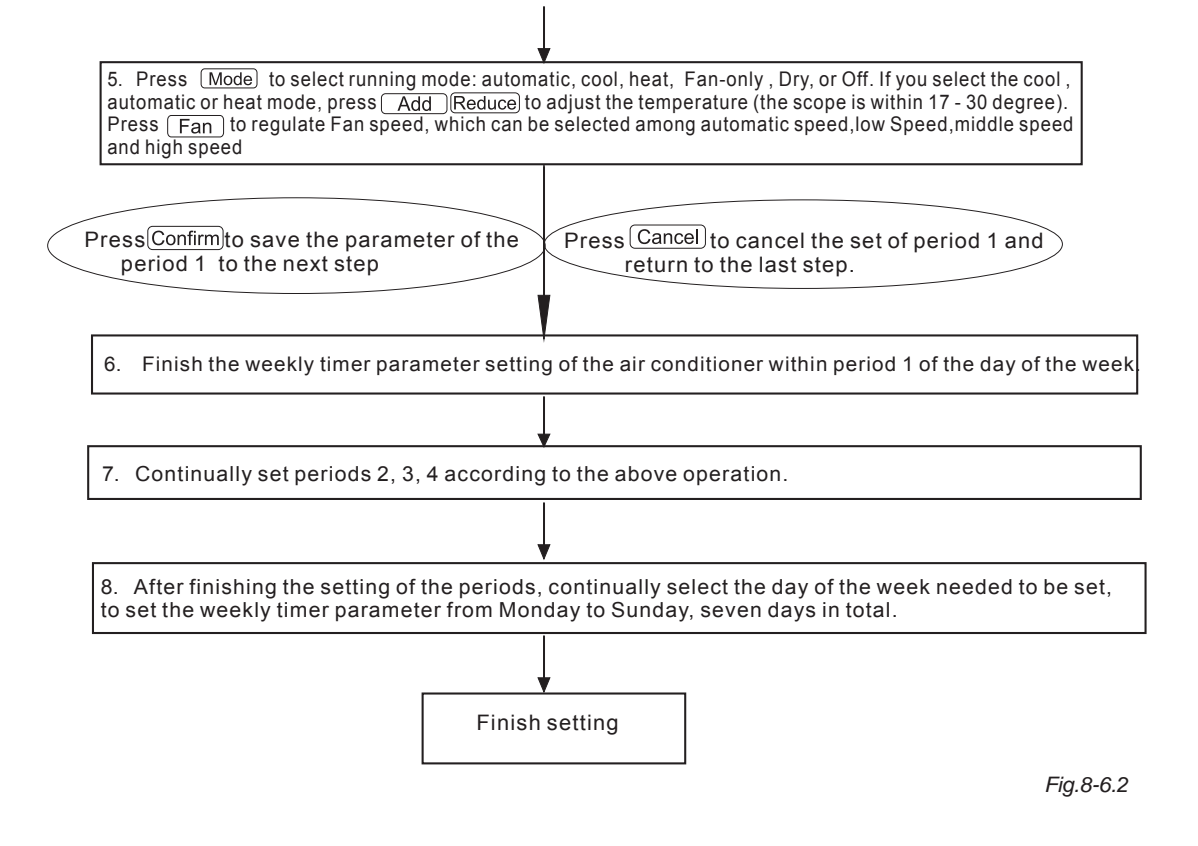

#### 8.7 How to close the weekly timer setting of a period of an air conditioner?

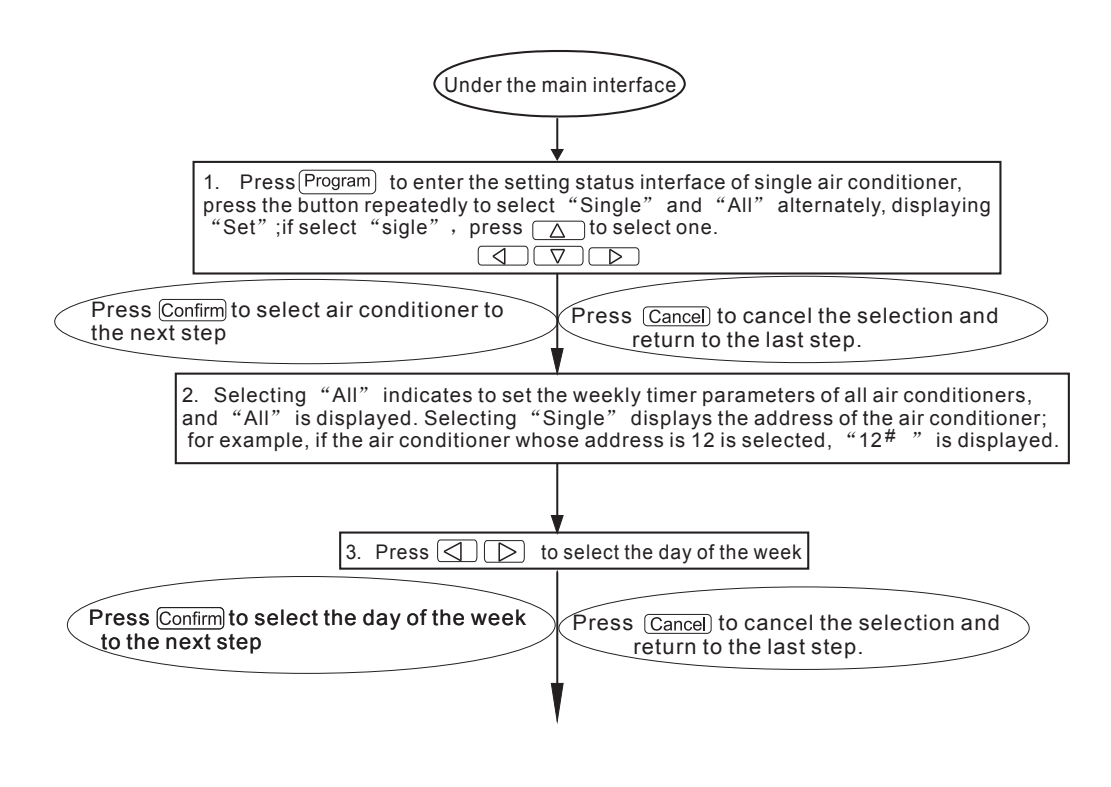

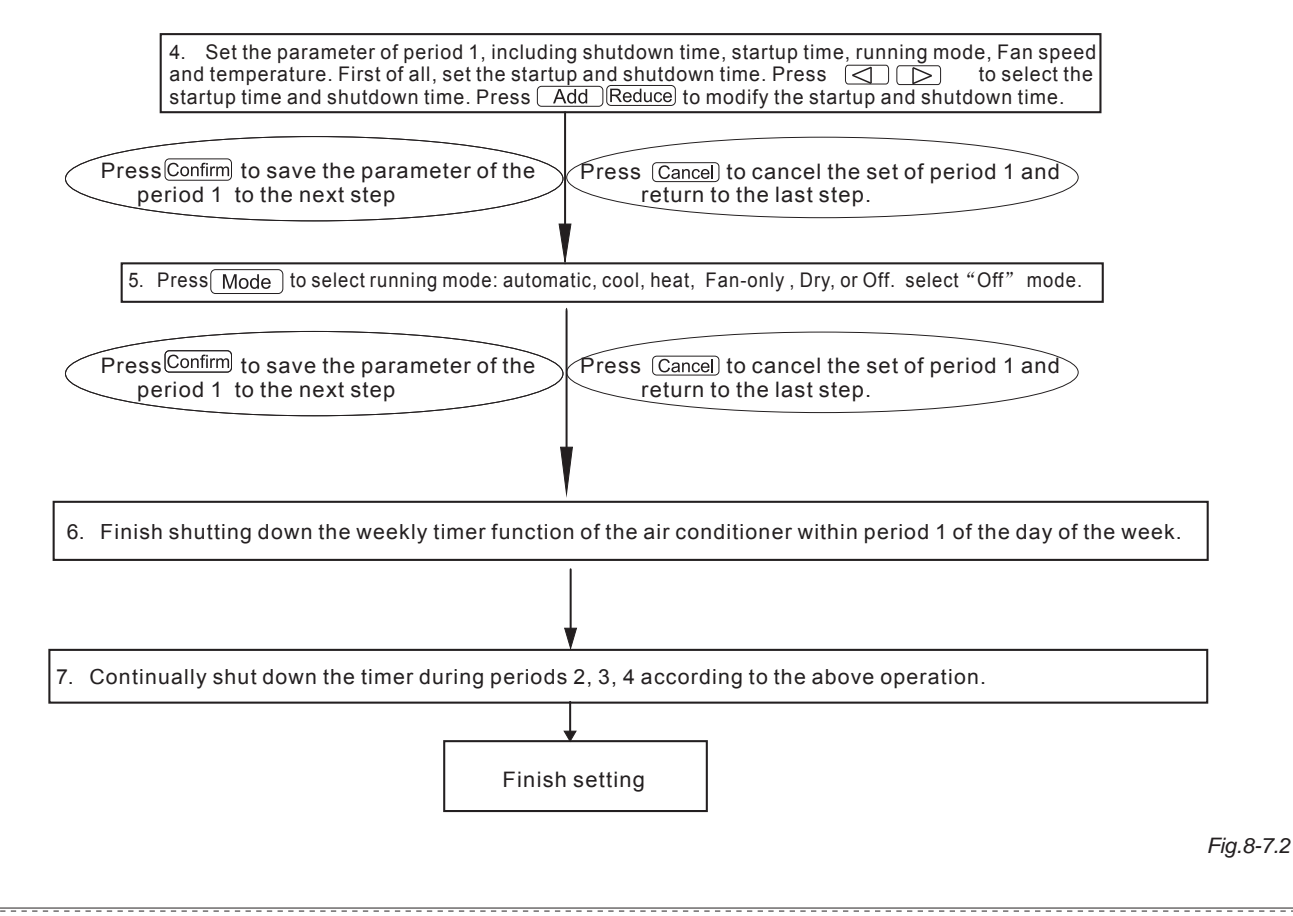

#### 8.8 How to query the weekly timer setting parameter of the air conditioner?

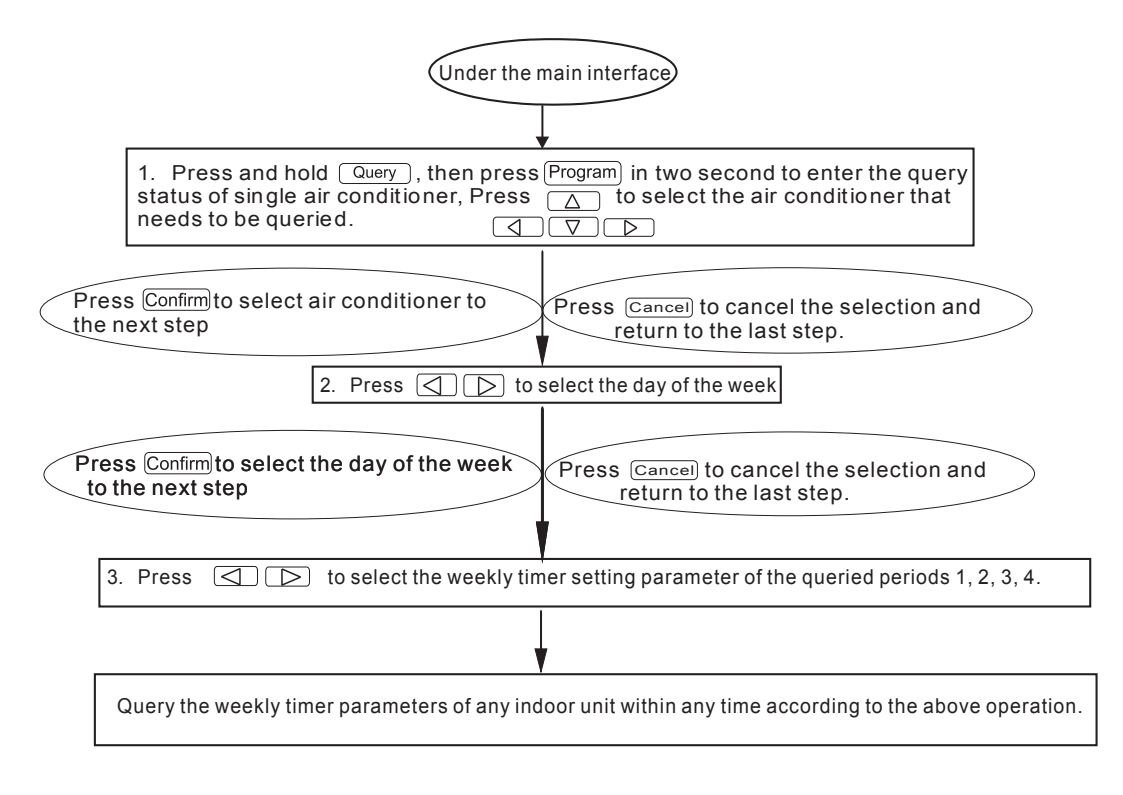

Fig.8-8

8.9 How to start up or shut down the weekly timer function of all air conditioners?

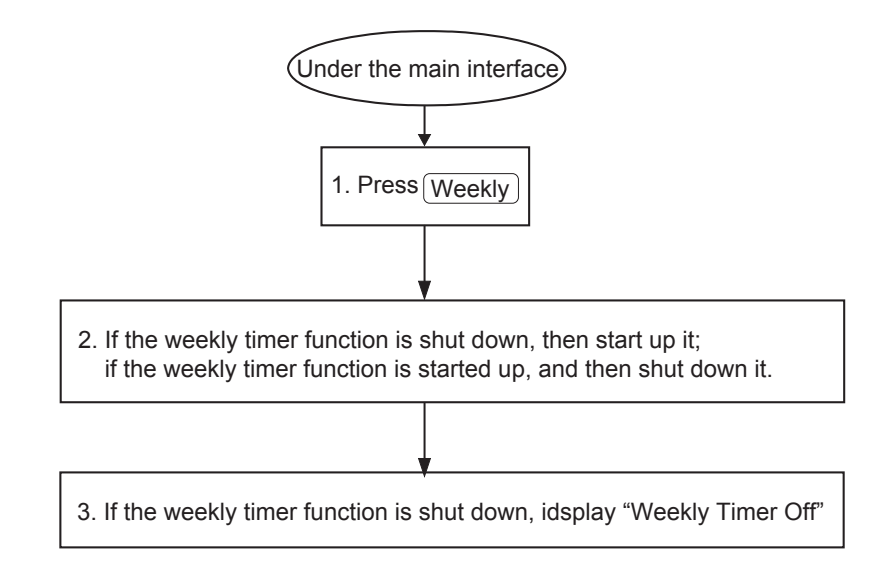

#### 8.10 How to modify the system time?

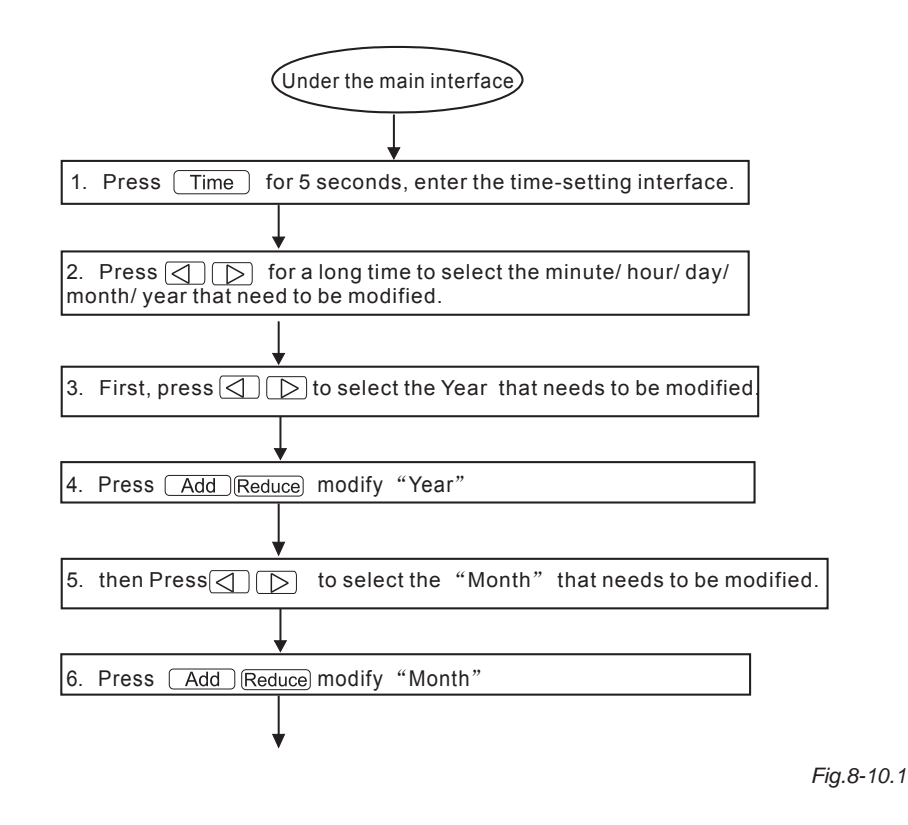

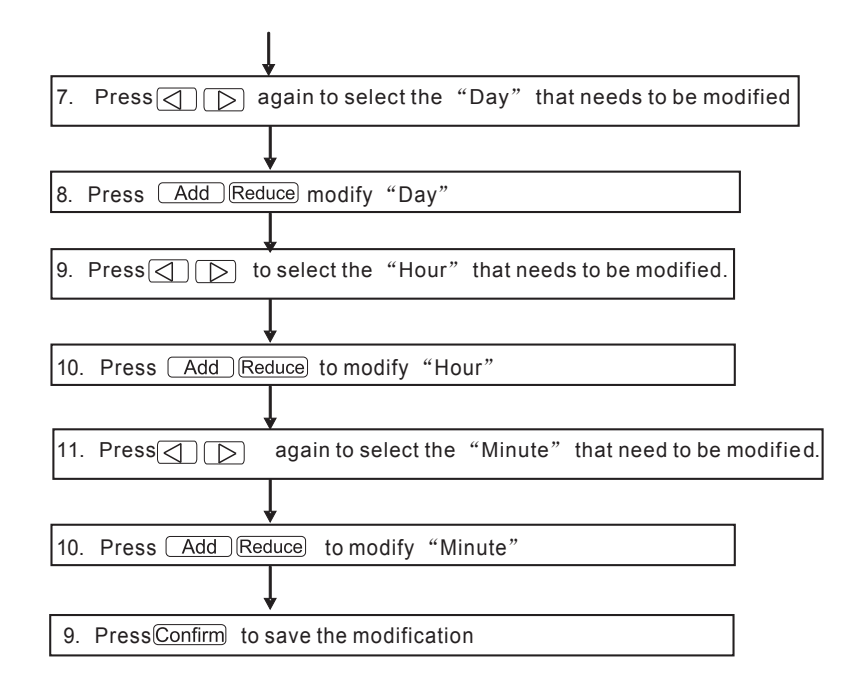

Fig.8-10.2

## 9. OTHERS

#### 9.1 An example to show the function of the weekly timer

1) Take the indoor unit of the air conditioner with an address "04" for example, set the weekly timer parameters and start up the weekly timer function according to the above operation. The specific setting parameter is as shown in the table below:

|         | Period 1                                                                    | Period 2                                                                    | Period 3                                                                      | Period 4 |
|---------|-----------------------------------------------------------------------------|-----------------------------------------------------------------------------|-------------------------------------------------------------------------------|----------|
| Monday  | Time on =07:30<br>Time off =18:00<br>Mode = cool<br>Temp = 24<br>Fan = High | Time on =18:30<br>Time off =21:00<br>Mode= Fan-only<br>Temp =<br>Fan = High | Time on =21: 30<br>Time off =23: 30<br>Mode = cool<br>Temp = 24<br>Fan = High |          |
| Tuesday | Time on =07:30<br>Time off =18:00<br>Mode = cool<br>Temp = 24<br>Fan = Low  | Time on =18:30<br>Time off =19:00<br>Mode = Off<br>Temp =<br>Fan =          |                                                                               |          |

Table.9-1

From the above table, we can see that the indoor unit has been set weekly timer parameters for two days every week, namely period 1, 2, 3

of Monday and period 1 of Tuesday. If the weekly timer function is started up, the air conditioner will run according to the corresponding period setting when it is within the specific period.

Notes to the parameter of period 1 of Monday: The startup time is 07:30 and shutdown time is 18:30. The running mode is cool with 24 degree and high Speed.

If the air conditioner is running within the set period of the weekly timer and there is other control device to control the air conditioner, the air

conditioner will run according to the set parameter of the control devices (such as remote controller, line controller and weekly-timer central controller) till to the next set period of the weekly timer.

If the set mode of a period of the air conditioner is Off, it means the weekly timer function of the period is invalid. For example, the set mode of period 2 of Tuesday is Off, which shows that the set weekly timer function of the period is invalid.

## **10. PROTECT CODE AND ERROR CODE TABLE**

| 10010.10 1 | Tabl | e. | 1 | 0- | 1 |
|------------|------|----|---|----|---|
|------------|------|----|---|----|---|

| Code | Content                                                                             |
|------|-------------------------------------------------------------------------------------|
| EF   | Other faults                                                                        |
| EE   | Water-level detection fault                                                         |
| ED   | Fault protection of the outdoor unit                                                |
| EC   | Freshness fault                                                                     |
| EB   | Inverter module protect                                                             |
| EA   | Excess flow of compressor (four times)                                              |
| E9   | Communication fault between main board and display board                            |
| E8   | Losing control of wind speed examination                                            |
| E7   | EEPROM error                                                                        |
| E6   | Zero-crossing detection error                                                       |
| E5   | Exhaust temperature sensor faulty of T3 or T4 or digital compressor                 |
| E4   | T2B sensor fault                                                                    |
| E3   | T2A sensor fault                                                                    |
| E2   | T1 sensor fault                                                                     |
| E1   | Communication fault                                                                 |
| E0   | Phase-sequence error or phase-failure                                               |
| 07#  |                                                                                     |
| 06#  |                                                                                     |
| 05#  |                                                                                     |
| 04#  |                                                                                     |
| 03#  |                                                                                     |
| 02#  |                                                                                     |
| 01#  | Communication fault between the central controller and the network interface module |
| 00#  | Communication fault between the network interface module and the main control board |

Table.10-2

| Code | Content                                       |
|------|-----------------------------------------------|
| PF   | Other protection measures                     |
| PE   | Reserved                                      |
| PD   | Reserved                                      |
| PC   | Reserved                                      |
| PB   | Reserved                                      |
| PA   | Reserved                                      |
| P9   | Reserved                                      |
| P8   | Excess flow of compressor                     |
| P7   | Over-voltage or under-voltage protection      |
| P6   | Low-voltage protection of air exhaust         |
| P5   | High-voltage protection of air exhaust        |
| P4   | Temperature protection of exhaust pipe        |
| P3   | Temperature protection of compressor          |
| P2   | High temperature protection of condenser      |
| P1   | Cold air-proof or defrosting-proof protection |
| P0   | Temperature protection of evaporator          |

## **12. BASIC CONDITIONS OF OPERATING THE WEEKLY CENTRALIZED CONTROLLER**

#### 12.1 Applicable range of supply voltage:

Input voltage: Single-phase 220V-240V; AC input power supply frequency: 50Hz/60Hz.

#### 12.2 Operating Conditions:

Environment temperature: -15°C~+43°C(+5°F~+109°F). Environment Relative Humidity: RH40%~RH90%.

## **11. TECHNICAL INDICES AND REQUIREMENTS**

■ EMC comply with the CE certification requirements.